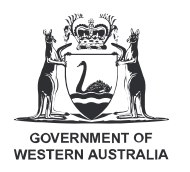

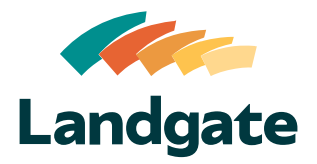

## Valuation Services Client Portal Valuation Schedules

| What is covered in this quick reference guide? |        |
|------------------------------------------------|--------|
| Using the Valuation Schedules Function         | Page 2 |
| Deliverable Notifications                      | Page 3 |

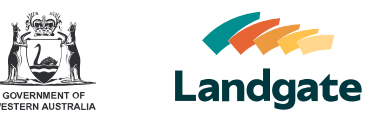

## **Using the Valuation Schedules Function**

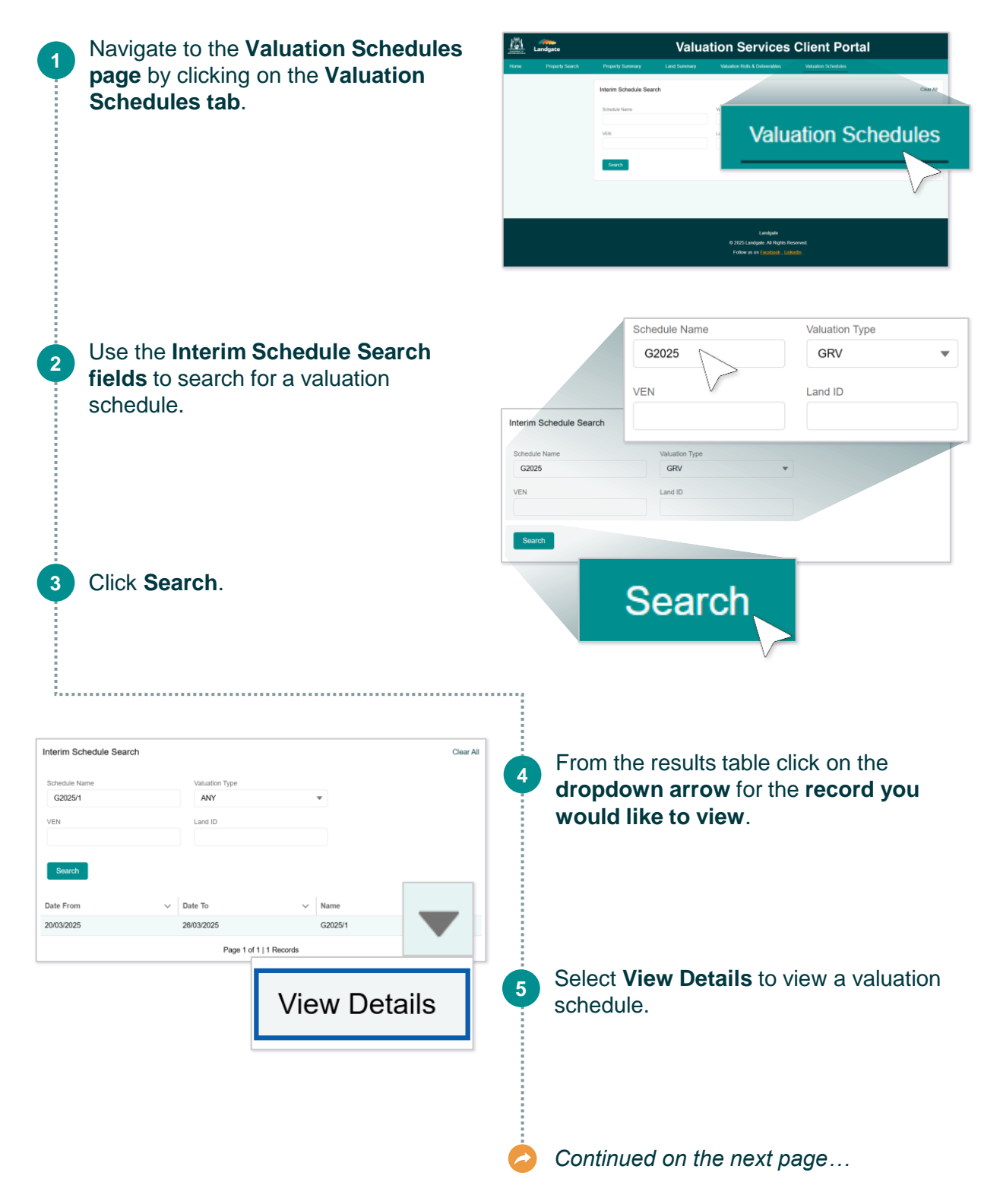

## Valuation Services Client Portal Valuation Schedules

6

7

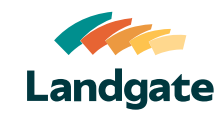

The **Associated Files table** allows you to **download** the valuation schedule. **Various file types** may be made available for download.

**Note:** Files are **archived** and are no longer viewable online **6 months** after the date they are saved.

The Interim Schedule Detail table is where you can view the detail of each record in the valuation schedule, including each VENs effective date, reason and rationale. Expand each record using the dropdown arrow to view additional information.

|                   |          |                 | Valuation Sch             | nedule G2024/1 (01/10  | /2024 - 02/10/2024) |
|-------------------|----------|-----------------|---------------------------|------------------------|---------------------|
| Associated Files  |          |                 |                           |                        |                     |
| File Name         |          |                 |                           | ✓ Download             |                     |
| G20241.lis        |          |                 |                           | 🕁 Dow                  | nload               |
| G20241.pdf        |          |                 |                           | A Dav                  | head                |
| G20241.csv        |          |                 |                           | 🛃 Do                   | wnload              |
| nterim Schedule D | etail    |                 |                           |                        |                     |
| VEN               | Туре     | Value           | Effective Date            | Address                | Reason              |
| 654633            | Self     | \$0             | 31/08/24                  | 23 WEBB ST MCKAIL 6330 | Project             |
| Land ID           |          | Area (m2)       | ) PI                      | Ns Comments            |                     |
| Interim           | I Sch    | edule           | Detail<br><sub>Type</sub> | Value                  | Effective Date      |
|                   |          |                 |                           |                        |                     |
|                   | 654      | 4633            | Self                      | \$0                    | 31/08/24            |
|                   | 654<br>> | 4633<br>Land II | Self                      | \$0<br>Area (m         | 31/08/24            |

## **Deliverable Notifications**

| ) <u>-</u>        | Home Profile |   |
|-------------------|--------------|---|
| ne Denia          |              |   |
|                   | My Profile   |   |
| My Profile        |              |   |
|                   |              |   |
| Edit Details      |              |   |
| Tite              | Edit Details |   |
|                   |              |   |
| First Name        |              |   |
|                   |              |   |
| ceive New Delive  | rable Email  | ~ |
| eceive New Delive | rable Email  | * |
| eceive New Delive | rable Email  | ~ |

You will receive a **notification via email** when a **new valuation schedule** has been uploaded by Landgate if you have enabled **Receive New Deliverable Email** in your **profile settings**.

**Note:** Refer to the **Logging in and Managing Your Profile QRG** for more information on updating your profile.